# CONEXÃO DO INVERSOR NA REDE WIFI E CRIAÇÃO DE PLANTA NO ISOLARCLOUD

Aplicação: Esta instrução se aplica na configuração dos inversores na rede WiFi e criação de plantas na plataforma ISolarCloud. As informações aqui contidas são para inversor que contém módulos WiFi da SUNGROW:

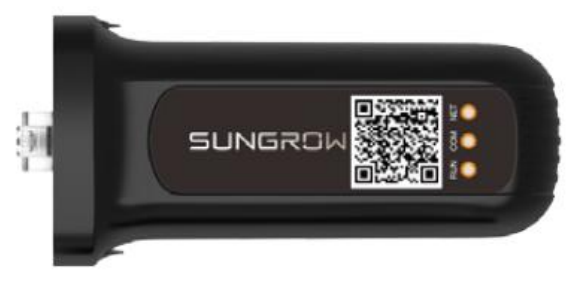

Figura 1 - Logger WIFI Sungrow

Modelos dos inversores: SG3K-D, SG4K-D, SG5K-D, SG6K-D, SG8K3-D, SG12KTL-M, SG20KTL-M, SG25CX-SA, SG33CX, SG40CX, SG50CX e SG110CX

#### 1. Acesso ao ISolarCloud.

Acesse o ISolarCloud com sua conta de instalador (caso você não tenha uma conta de instalador, entre em contato com seu distribuidor para solicitação do código para criar sua conta no próprio aplicativo):

| Entrar             |            | 2  | ♽ |    |
|--------------------|------------|----|---|----|
|                    |            |    |   |    |
| Nome de usuário    |            |    |   |    |
| suporte1@sungrowam | nericas.co | om |   | •  |
| Senha              |            |    |   | 10 |
| ******             |            |    |   | Q  |
|                    | Entrar     |    |   |    |
| F                  | egistro    |    |   |    |
| Esqueceu a senha   |            |    |   |    |
|                    |            |    |   |    |
|                    |            |    |   |    |
|                    |            |    |   |    |
|                    |            |    |   |    |
|                    |            |    |   |    |
|                    |            |    |   |    |
|                    |            |    |   |    |
|                    |            |    |   |    |
|                    |            |    |   |    |
| Ĩ                  |            | Ę  |   |    |
|                    |            |    |   |    |

Figura 2 - Página de Login do aplicativo

#### 2. Conexão do Inversor na rede WiFi do local.

Na tela inicial de seu acesso ao ISolarCloud, clique no sinal de "Mais" no canto superior direito (destacado em vermelho na imagem abaixo) e siga os passos a seguir:

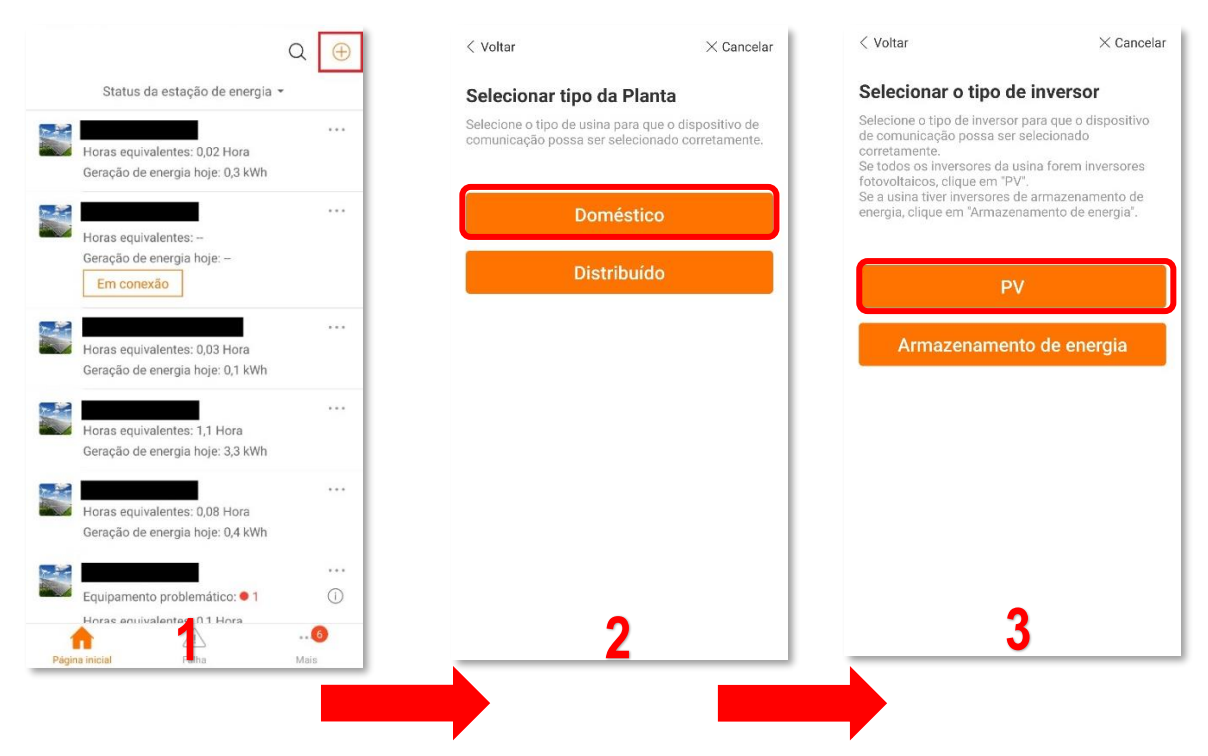

Após realizado as seleções acima, o aplicativo vai solicitar a digitalização do QR Code do módulo WiFi. Esse QR Code se encontra na lateral do módulo WIFI:

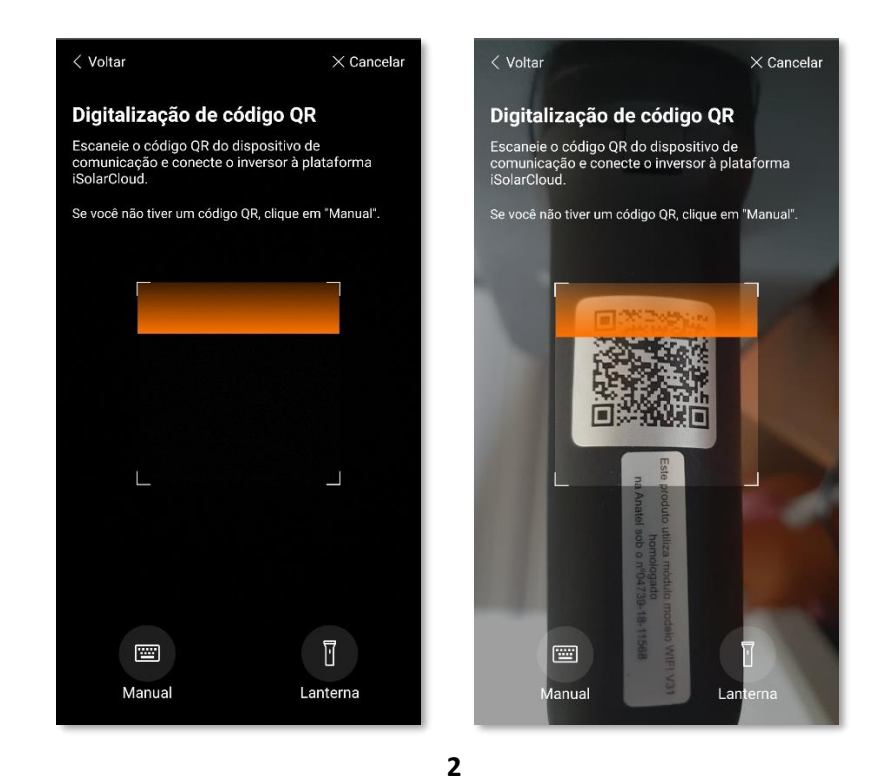

© Sungrow Power Supply Co., Ltd. Todos os direitos reservados. As informações neste documento estão sujeitas a alterações sem aviso prévio.

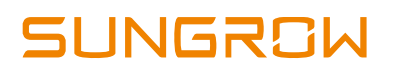

Feito a digitalização do QR Code, o aplicativo irá solicitar o tipo de comunicação que você quer fazer. Selecione a opção WLAN:

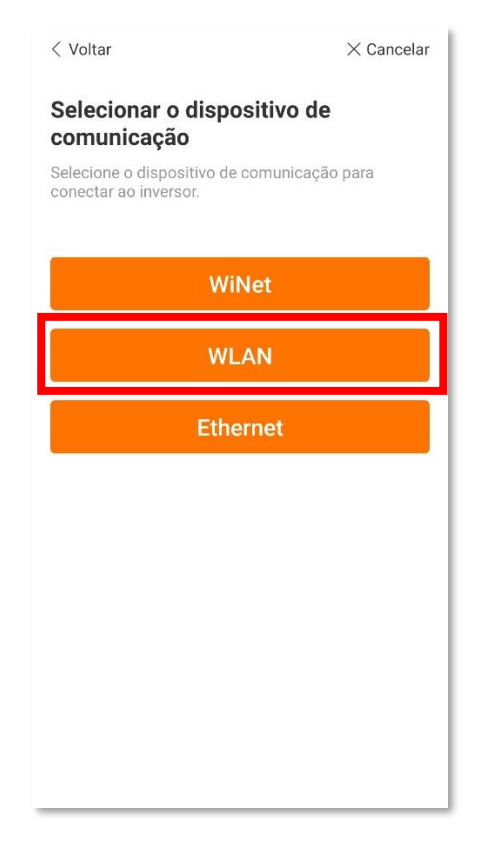

Após adicionado o dispositivo de comunicação, o aplicativo solicita a conexão junto ao WiFi gerado pelo próprio logger WIFI. Para fazer essa conexão, entre nas configurações de redes WiFi no seu celular e selecione a rede denominada SG-(Número de Série do Módulo WiFi):

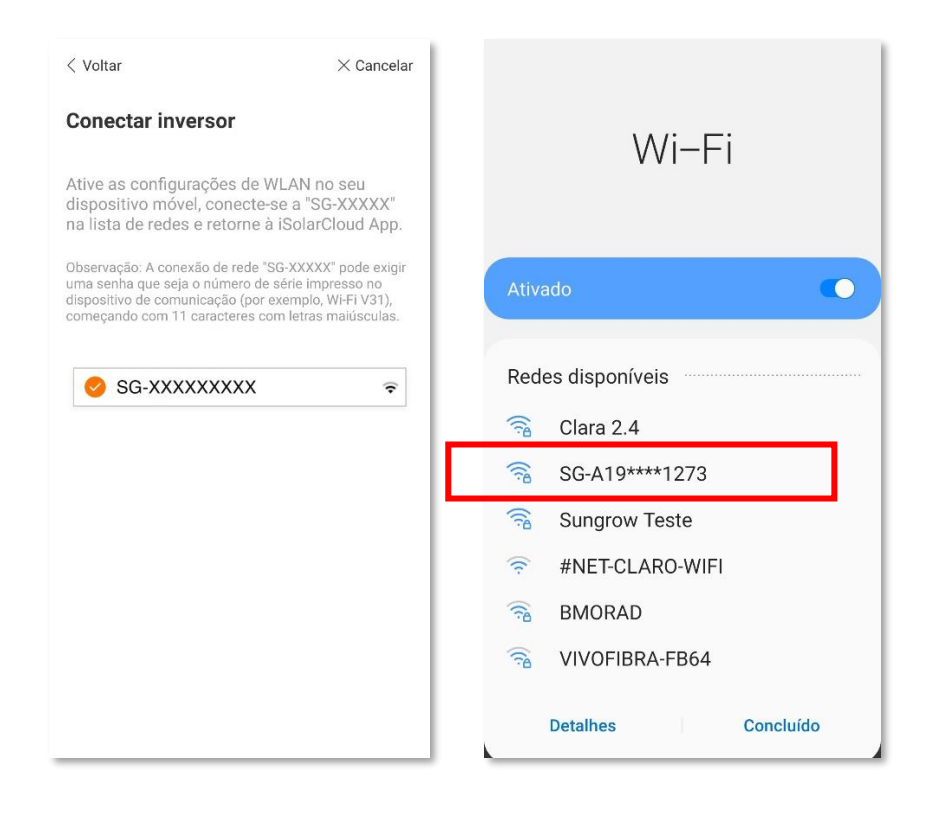

Se ao você tentar estabelecer uma conexão com essa rede, for solicitado uma senha, a senha é o número de série do Módulo WiFi com as letras contidas nele em maiúsculo. Depois de conectado, o seu celular irá mostrar a mensagem: "Conectado sem Internet". Isso é normal, pois é uma rede gerada pelo inversor e nela não trafega dados como uma rede WiFi de acesso à internet.

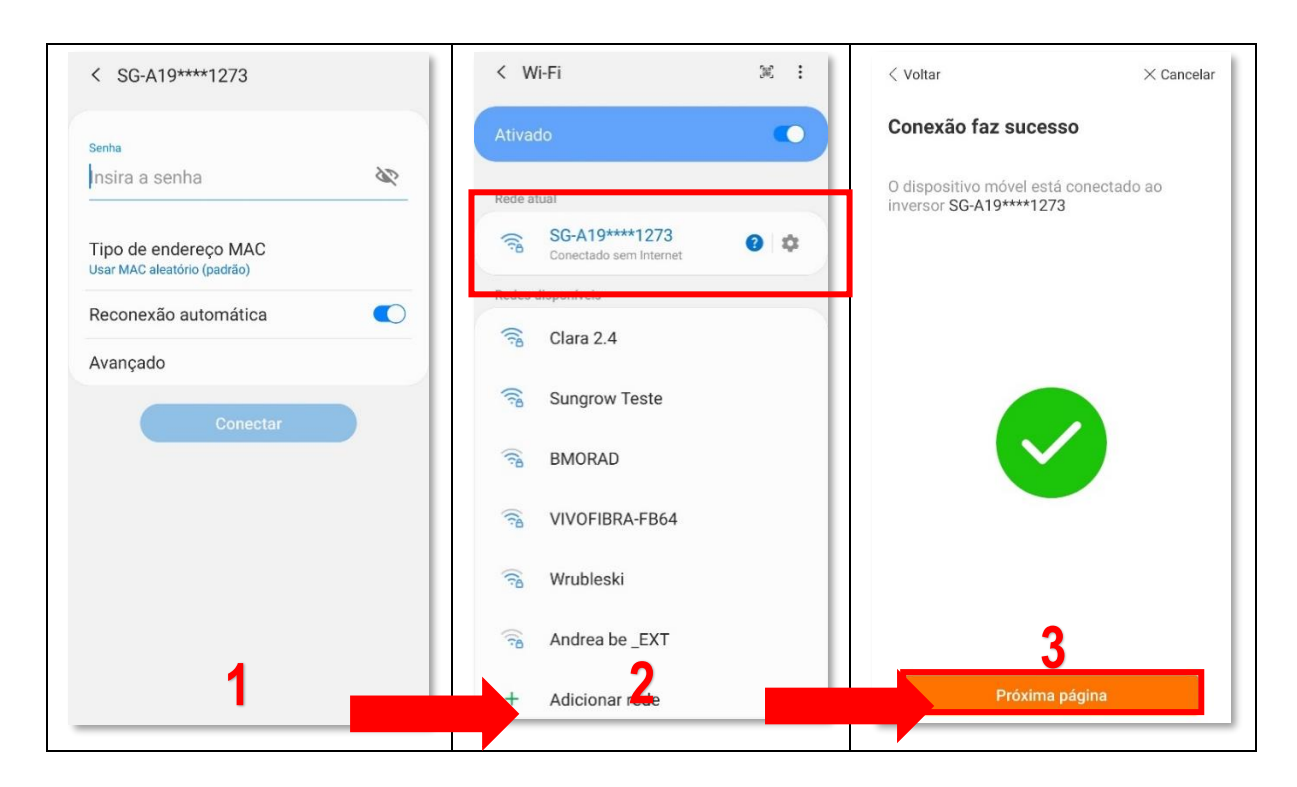

© Sungrow Power Supply Co., Ltd. Todos os direitos reservados. As informações neste documento estão sujeitas a alterações sem aviso prévio.

Ao clicar em "Próxima página", o aplicativo irá mostrar para você uma lista de redes WiFi que estão próximos ao inversor. Você deve selecionar a rede local desejada e colocar a senha (caso ela seja protegida por senha) para a conexão com o inversor. Após colocado a senha correta da rede, será indicado que a conexão foi realizada com sucesso (segunda imagem abaixo, destacado em vermelho). Ao clicar em "Próxima Página", o aplicativo irá confirmar a conexão do seu inversor e a rede WiFi selecionada:

| < Voltar                                                                                  | imes Cancelar     | < Voltar                                                                           | imes Cancelar                        | < Voltar                                                     | imes Cancelar |
|-------------------------------------------------------------------------------------------|-------------------|------------------------------------------------------------------------------------|--------------------------------------|--------------------------------------------------------------|---------------|
| Selecionar a rede local<br>Conecte a rede local e digite a sent<br>inversor à rede local. | a para conectar o | Selecionar a rede loc<br>Conecte a rede local e digite a<br>inversor à rede local. | <b>al</b><br>senha para conectar o   | Conexão faz sucesso<br>O inversor está conectado à Internet. |               |
| Lista de WLAN disponível                                                                  | 0                 | Lista de WLAN disponível                                                           | 0                                    |                                                              |               |
| Sungrow Teste                                                                             | ((t*              | Sungrow Teste                                                                      | <ul> <li>✓ (î<sup>a</sup></li> </ul> |                                                              |               |
| Wrubleski                                                                                 | ંદ                | Wrubleski                                                                          | (f°                                  |                                                              |               |
| Andrea be _EXT                                                                            | (i)               | Andrea be _EXT                                                                     | (î                                   |                                                              |               |
| VIVOFIBRA-FB64                                                                            | (i <sup>a</sup>   | VIVOFIBRA-FB64                                                                     | (î*                                  |                                                              |               |
| BMORAD                                                                                    | (12               | BMORAD                                                                             | (i)                                  |                                                              |               |
| Morelli                                                                                   | (i <sup>2</sup>   | MELNICK                                                                            | (î*                                  |                                                              |               |
|                                                                                           |                   | Morelli_EXT                                                                        | ()<br>()                             |                                                              |               |
|                                                                                           |                   |                                                                                    |                                      |                                                              |               |
|                                                                                           |                   |                                                                                    |                                      |                                                              |               |
| Próxima página                                                                            |                   | Próxima pá                                                                         | gina                                 | Próxima página                                               |               |

Após conectar o inversor na rede WiFi local, ao clicar em "Próxima Página", o aplicativo irá solicitar que seja feita a desconexão do seu celular com a rede do inversor. Para isso, você pode simplesmente desligar o WiFi do seu celular ou se conectar ao WiFi do local de instalação. Após feito esse procedimento, o aplicativo dá como finalizado a configuração da rede WiFi no inversor:

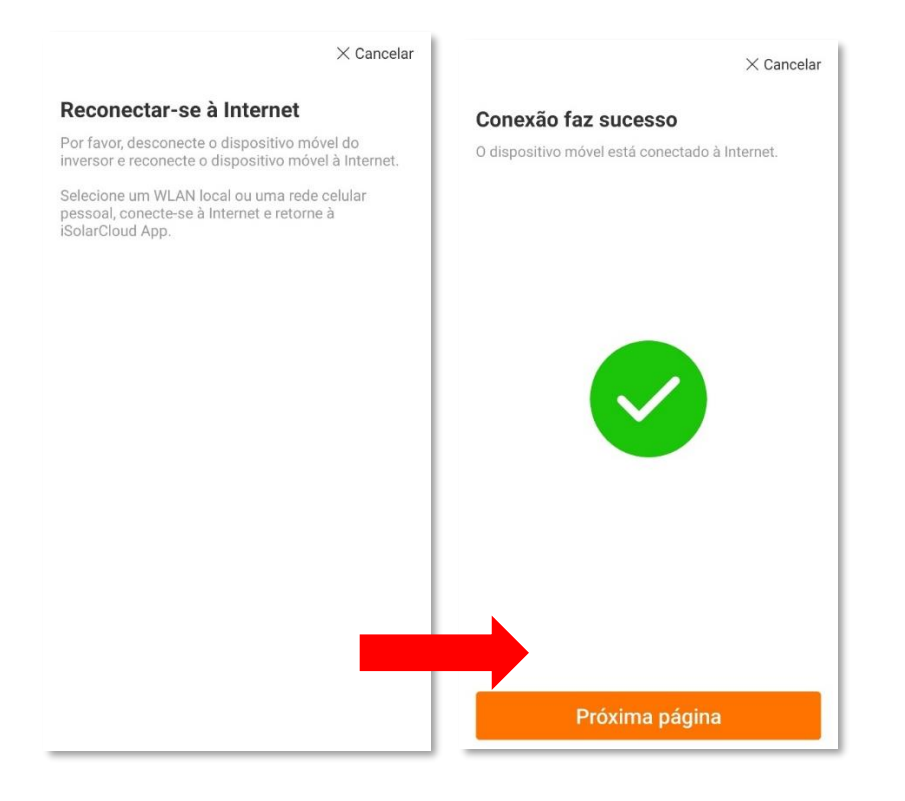

#### 3. Criação de uma nova Planta.

Após realizado a configuração do inversor na rede WiFi do local, ao clicar em "Próxima Página", o aplicativo já começa automaticamente o processo para criação de uma nova planta no ISolarCloud. A primeira informação que o aplicativo solicita é confirmar se é só um inversor ou mais que serão conectados a essa planta. Caso seja necessário conectar mais inversores, será necessário realizar o procedimento 2 novamente com os outros inversores. Para isso, na tela mostrada abaixo, selecione "Adicionar Mais". Se não tiver mais inversores a serem adicionados, clique em "Próxima Página":

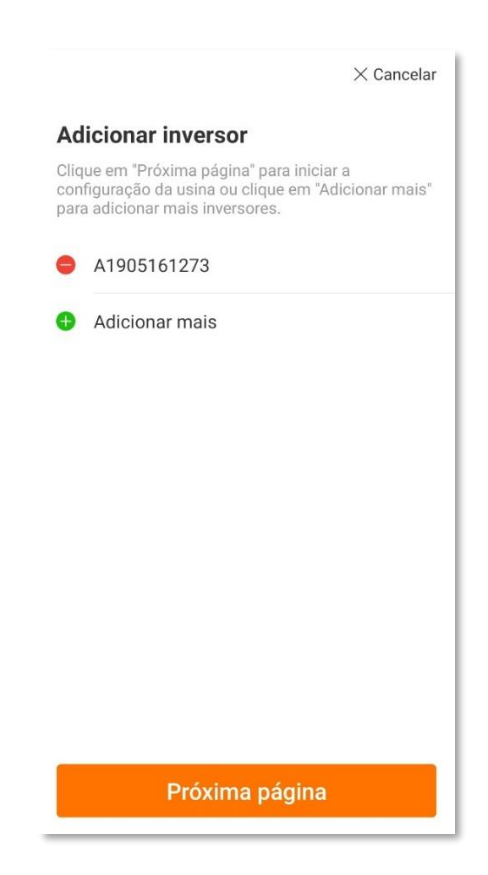

Ao clicar em "Próxima Página", você irá para uma tela de configuração da planta. Aqui é onde deve ser inserido o nome, endereço e outras informações da planta. É muito importante o preenchimento correto de todas as informações. Na página seguinte, o aplicativo solicita informações de alocação de tarifa. Geralmente os valores estão descritos na conta de energia elétrica do cliente. E o terceiro passo é bem importante no processo, pois é onde vocês irão colocar o e-mail do cliente final, do dono do sistema. É muito importante preencherem corretamente esse campo pois, assim que a planta for criada, a Sungrow irá enviar um e-mail para o cliente final com os dados para ele acessar a planta:

| < Voltar × Cancelar                                                      | < Voltar                                           | imes Cancelar                      | < Voltar                                           | imes Cancelar |
|--------------------------------------------------------------------------|----------------------------------------------------|------------------------------------|----------------------------------------------------|---------------|
| <b>Configurar usina</b><br>Preencha as informações da estação de energia | Alocação de tarifa<br>Digite a tarifa para calcula | <b>a</b><br>ar a receita da usina. | Informações do pr<br>Por favor, digite o e-mail do | oprietário    |
| *Nome da estação de energia<br>Sungrow Teste                             | Unidade<br>BRL                                     | ~                                  | *Email<br>emaildoclientefinal@email                | .com.br       |
| *País<br>Brasil V                                                        | Tarifa da rede de alime                            | entação(BRL/kWh)                   |                                                    |               |
| *Fuso horário<br>GMT-3<br>Brasília                                       | Eletricidade por minute                            |                                    |                                                    |               |
| *Endereço da estação de energia<br>Sao Paulo                             | Tarifa da electricidade                            | (BRL/kWh)                          |                                                    |               |
| Código postal<br>Insira                                                  | Eletricidade por minute                            |                                    |                                                    |               |
| Tempo de conexão à rede                                                  |                                                    |                                    |                                                    |               |
| Próxima página                                                           | Próxim                                             | a página                           | Próxima                                            | a página      |

Feito o preenchimento das informações, o aplicativo irá mostrar uma tela informando que o inversor está se conectando ao ISolarCloud:

| imes Cancelar                                                                           |
|-----------------------------------------------------------------------------------------|
| Por favor, espere um momento                                                            |
| O inversor está se conectando à iSolarCloud. Esse<br>processo pode levar até 5 minutos. |
|                                                                                         |
|                                                                                         |
|                                                                                         |
|                                                                                         |
| . 1                                                                                     |
| $\smile$                                                                                |
|                                                                                         |
|                                                                                         |
|                                                                                         |
|                                                                                         |
|                                                                                         |
|                                                                                         |

Caso o inversor já esteja configurado, o aplicativo irá mostrar a planta criada logo a seguir:

| Sungrow Teste                                                   |                              |
|-----------------------------------------------------------------|------------------------------|
| Apresentação geral                                              | Dispositivo                  |
| Status da<br>estação de 🛛 🤗 Normal<br>energia                   |                              |
| 1.947 KW                                                        |                              |
|                                                                 | *                            |
| Potência atual                                                  | 1 947 w                      |
| Potência atual                                                  | (Д)<br>1,947 кw              |
| Potência atual<br>Potência Instalada                            | <b>1,947</b> кw<br>5 кWp     |
| Potência atual<br>Potência Instalada<br>Geração de energia hoje | А<br>1,947 кw<br>5 kWp       |
| Potência atual<br>Potência Instalada<br>Geração de energia hoje | 1,947 кw<br>5 кWp<br>0,2 кwh |

#### 4. Configuração inicial do inversor.

Se for a primeira configuração do inversor em questão, ao finalizar a criação da planta, em vez do aplicativo já mostrar a planta criada ele irá te mostrar uma tela pedindo para selecionar o inversor para a configuração inicial dele. Ao selecionar o inversor e clicar em "Próxima Página", o aplicativo solicita a escolha do país e em seguida a configuração inicial estará finalizada:

| imes Cancelar                                                                             | < Voltar ×                                                              | Cancelar                                     |    |
|-------------------------------------------------------------------------------------------|-------------------------------------------------------------------------|----------------------------------------------|----|
| Selecionar inversor                                                                       | Configurar inversor                                                     | Concluído                                    |    |
| Selecione o inversor e defina os parâmetros de<br>acordo com os requisitos da rede local. | Defina os parâmetros do inversor de acordo<br>requisitos da rede local. | com os A usina está conectada à iSolarCloud. |    |
| A1801129771 (desconhecido)<br>SG5K-D                                                      | A1801129771 (desconhecido)<br>SG5K-D                                    |                                              |    |
|                                                                                           | País<br>Brasil                                                          |                                              |    |
|                                                                                           |                                                                         |                                              |    |
|                                                                                           |                                                                         | Relatório de configuraçã                     | io |
| Defet to a factor                                                                         | Próvima página                                                          |                                              | _  |

© Sungrow Power Supply Co., Ltd. Todos os direitos reservados. As informações neste documento estão sujeitas a alterações sem aviso prévio.

Após a configuração ser realizada, o aplicativo mostra a página dizendo que o procedimento foi concluído e que a usina está conectada ao ISolarCloud com sucesso. Ao clicar em "Concluído", o aplicativo te direcionará para a página inicial da planta criada:

| < Voltar                                      | ©              |
|-----------------------------------------------|----------------|
| Sungrow Teste                                 |                |
| Apresentação geral                            | Dispositivo    |
| Status da<br>estação de 🛛 🕑 Normal<br>energia |                |
| 1,947 ki                                      |                |
| Potência atual                                | 1,947 kw       |
| Potência Instalada                            | 5 kWp          |
| Geração de energia hoje                       | <b>0,2</b> kWh |
| Energia total 🛈                               | 40,005 MWh     |

Para maiores informações sobre como utilizar a ferramenta, entre em nossa página do YouTube <u>clicando aqui</u>. Lá temos alguns webinars gravados no qual podem ajudar vocês a extrair o máximo dessa ferramenta que a Sungrow disponibiliza aos seus clientes.

#### **CONTATOS SUNGROW**

Av. Leonil Crê Bortolosso, 88, galpão 03 – Quitaúna, Osasco/SP - 06186-260 0800 677 6000 latam.service@sungrowamericas.com